## '21「重症度、医療・看護必要度」評価者及び院内指導者研修

# オンラインセミナー受講マニュアル

**推奨環境<PC(Windows10 / macOS 10.15 以上**)> Firefox 最新版、Chrome 最新版、 Internet Explorer11、Safari 最新版

**推奨環境<スマートフォン / タブレット>** Android 8.0以上 Chrome、iOS 12以上 Safari

オンラインセミナーは8月1日から開始です

# '21「重症度、医療・看護必要度」評価者及び院内指導者研修HP https://k5h.jp/21/08/el/index.html

| オンライ                                                | ンセミナー                                                                                                    | _      |
|-----------------------------------------------------|----------------------------------------------------------------------------------------------------|--------|
| ● 期間:8月1日(日                                         | )0時~ 8月31日(火)24時                                                                                                    |        |
| 「オンラインセミナ-<br>全ての講義を「受講演<br>ある場合、修了 <sup>一</sup> を発 | -」より、講義を全て受講してください。オンラインセミナーの「看護必要度研修(必須)」コースの<br>済み」にすることが修了証の発行条件です。必須コースの講義に「未受講」または「受講中」の講義が<br>ě行できません。参加証に記載されたID・パスワードを使用してログインしてください。 | (<br>2 |
|                                                     | オンラインセミナーの利用方法はこちら                                                                                                    |        |
|                                                     | オンラインセミナーはこちら<br>2021年8月1日0時~8月31日24時                                                                                                    |        |
|                                                     | <ol> <li>クリック</li> </ol>                                                                                                    | する     |

1. '21「重症度、医療・看護必要度」評価者及び院内指導者研修のサイトから「オンラインセミナーはこちら」のボタンをクリックします。

### ログイン

|                                                                          | 入力し、ログインしてください。                                                                                                    |
|--------------------------------------------------------------------------|----------------------------------------------------------------------------------------------------|
| 「重症度、医療・看護必要度」<br>評価者及び院内指導者研修                                           |                                                                                                    |
| 10 - パスワードでログインしてオンラインセミナ<br>ーを受賞してください。                                 | ID                                                                                                    |
|                                                                          | 参加証に記載されたID                                                                                                    |
|                                                                          |                                                                                                    |
| 增<br>Profes an anne 撤利税。                                                 | ー パスワード                                                                                                    |
| Interest Expl<br><スマートフォー タブレット><br>Android 8.0以上 Chome, IOS 12以上 Saferi | 参加証に記載されたパスワード                                                                                                    |
| リックする                                                                    |                                                                                                    |
|                                                                          | 「重加度、医療・看護必要度」<br>評価者及び完内指導者研修<br>D-1(33-FCDが少してオンラインを出す<br>-主要用してただい。<br>Findes & Control (1997)<br>- 主要用してただい。<br>「Market Ball<br>- Safet Ball<br>- Safet |

※自分の参加証に記載されたID・パスワード

でログインをお願いします。

#### 受講の方法について

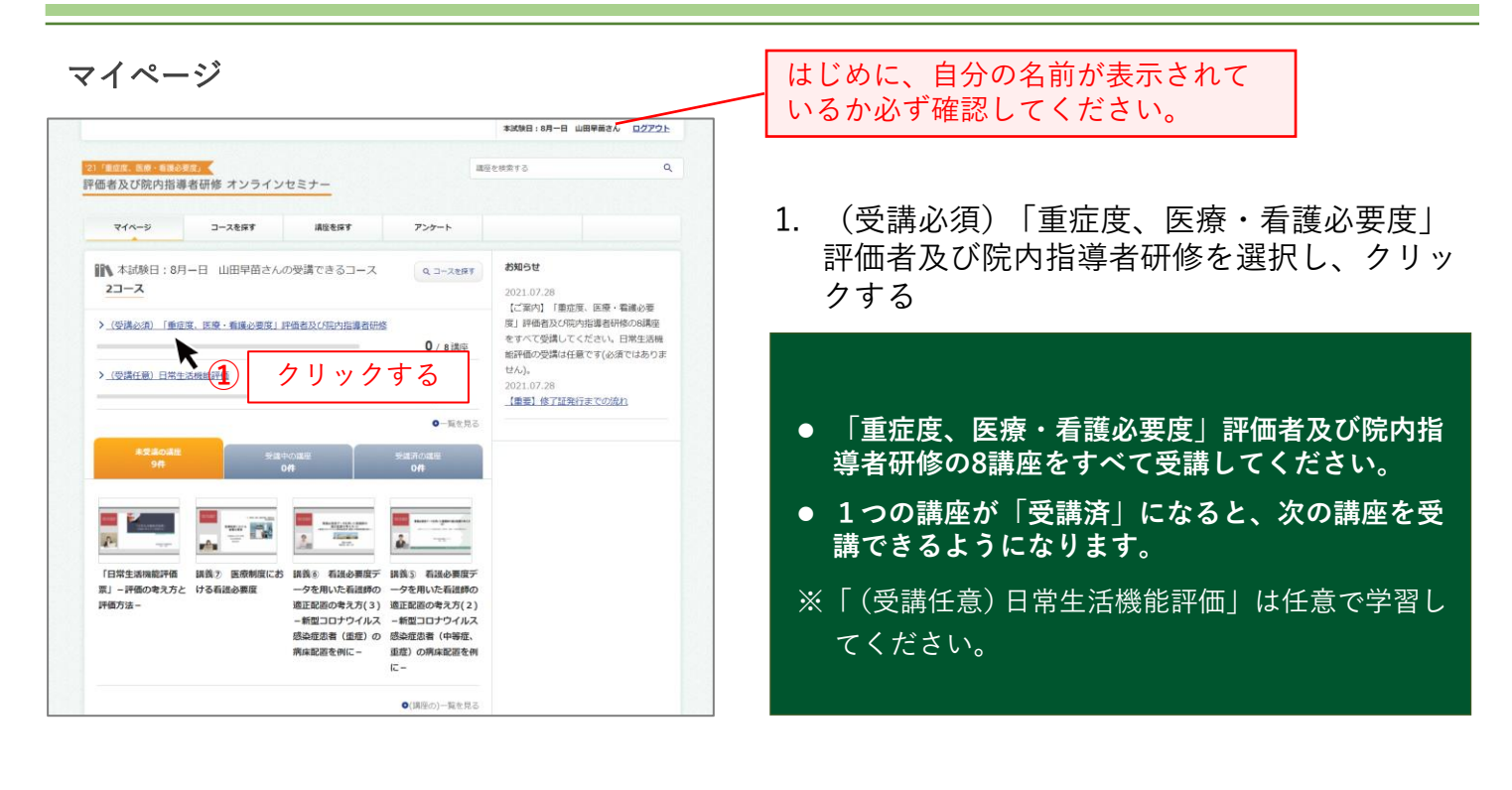

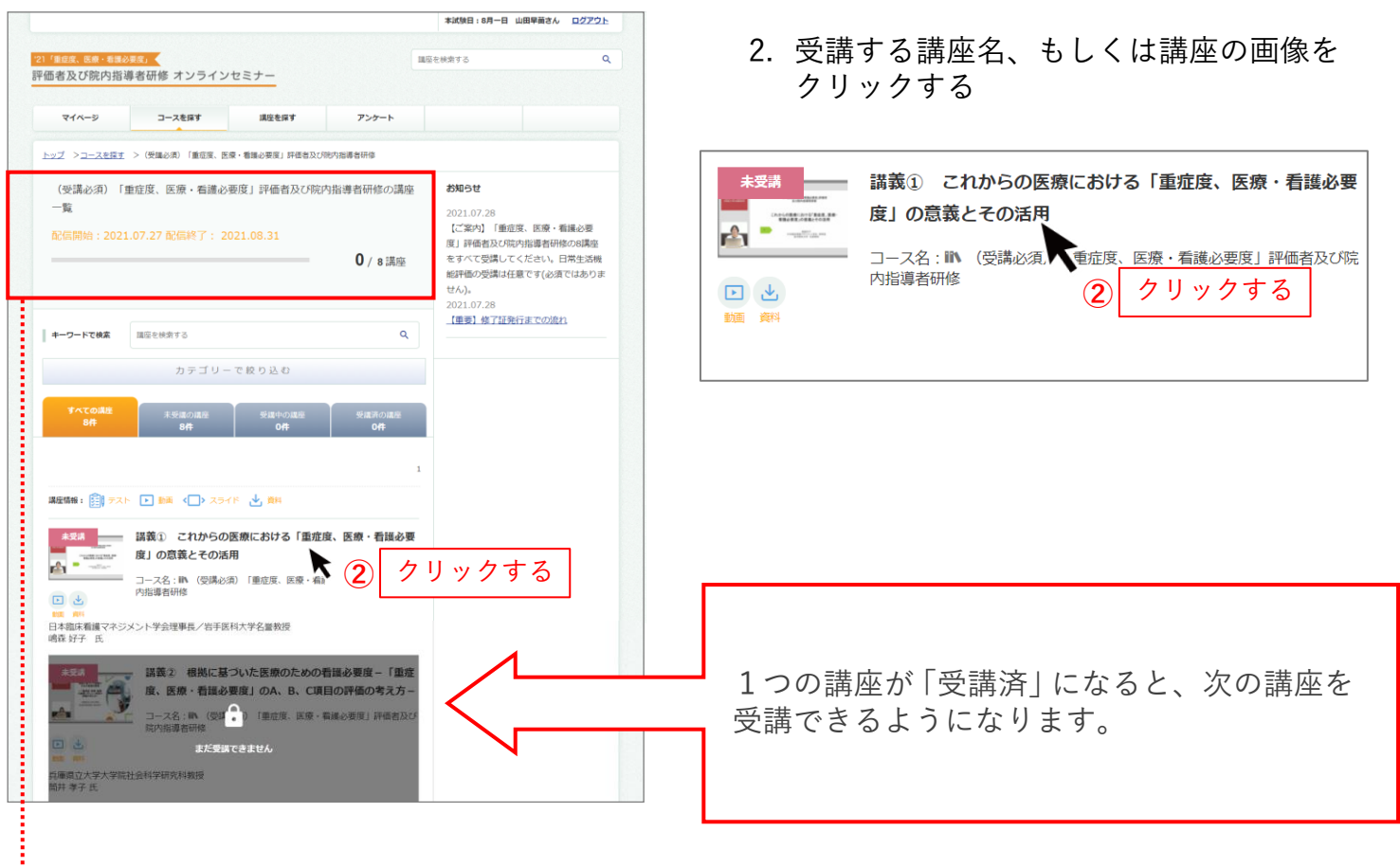

(受講必須)「重症度、医療・看護必要度」評価者及び院内指導者研修の講座 一覧

配信開始:2021.07.27 配信終了: 2021.08.31

8 / 8講座

講座を全て受講するとゲージが いっぱいになり、eラーニングは 終了となります。

#### 講座詳細

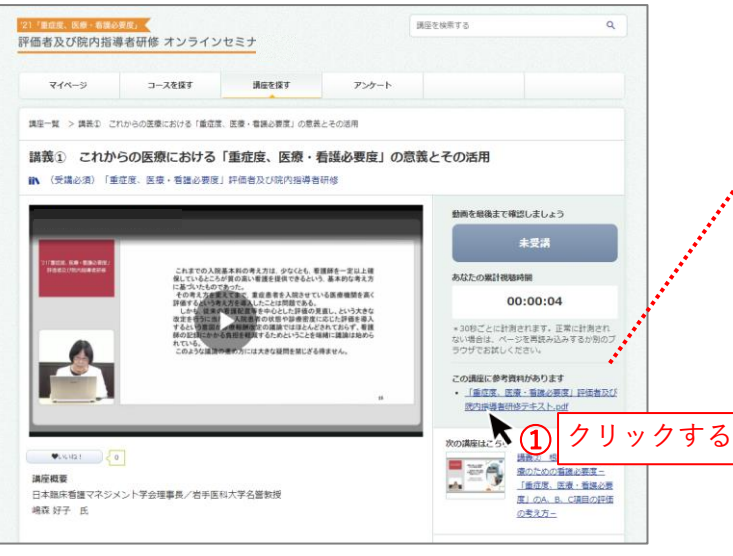

1. 参考資料をダウンロードします。

してください。

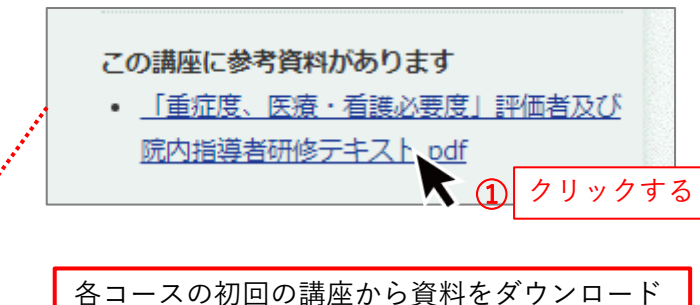

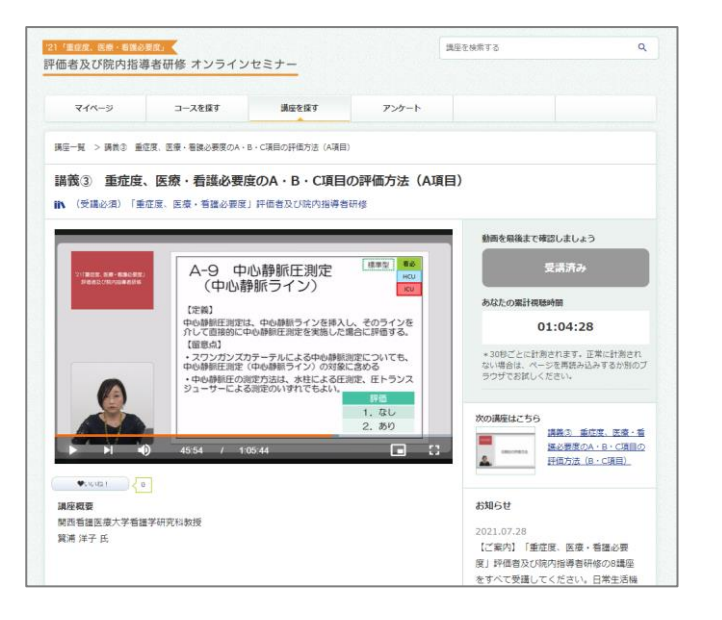

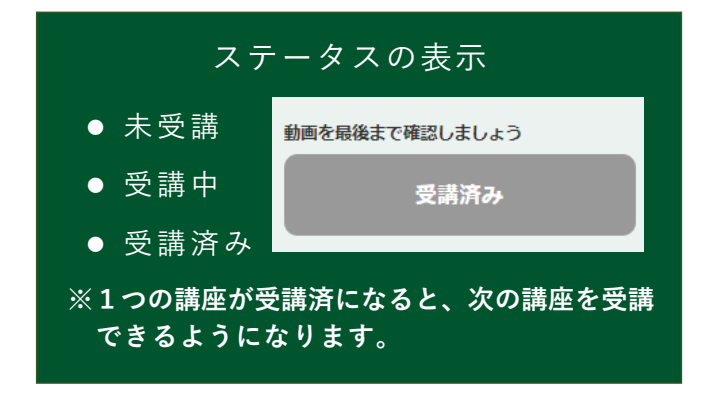

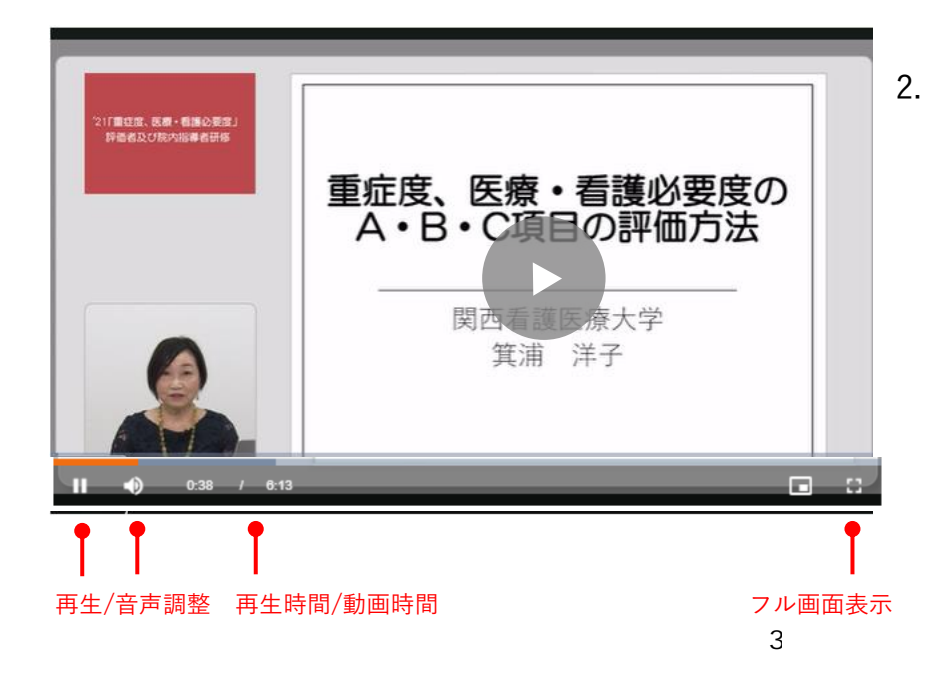

2. 動画の 🕨 をクリックで再生されます。